## ClubRunner

<u>Help Articles > Club Help > Club - Administration Guide > Bulletins > How do I add the Duty Roster to my bulletin?</u>

## How do I add the Duty Roster to my bulletin?

Michael C. - 2021-03-22 - Bulletins

The following Instructions will demonstrate how to add Duty Roster Widget to the Bulletin.

- 1. Login to the Admin page.
- 2. Tap on the Bulletin tab and click the Manage Bulletins link.

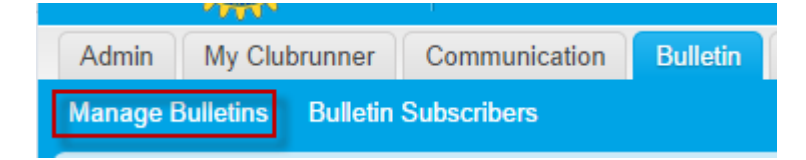

3. Click on the Edit Bulletins button

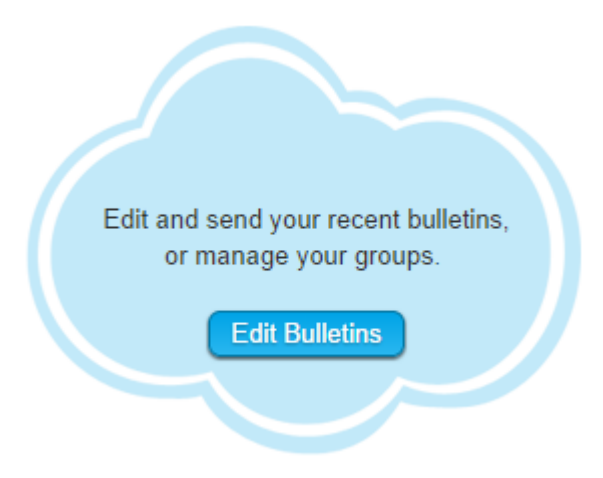

4. Click on Edit next to the bulletin you wish to modify

| Date         | Name                               | Last Sent    | Published On | Visible on website | Actions                                              |
|--------------|------------------------------------|--------------|--------------|--------------------|------------------------------------------------------|
| General      |                                    |              |              |                    |                                                      |
| Apr 08, 2015 | New Testing Bulletin by Zoia       | Mar 06, 2014 | Sep 30, 2014 | 1                  | Edit   Live Preview   Copy   Send   Delete   Archive |
| May 15, 2014 | Bulletin Migrated From V2          |              | May 15, 2014 |                    | Edit   Live Preview   Copy   Send   Delete   Archive |
| Apr 29, 2014 | Some New Bulletin - April 29 2014  | Apr 29, 2014 | Sep 30, 2014 | <  >               | Edit   Live Preview   Copy   Send   Delete   Archive |
| May 01, 2014 | Bulletin Image Test - May 01, 2014 | Aug 08, 2014 | Sep 30, 2014 | 1                  | Edit   Live Preview   Copy   Send   Delete   Archive |

5. Click on the **Events** tab

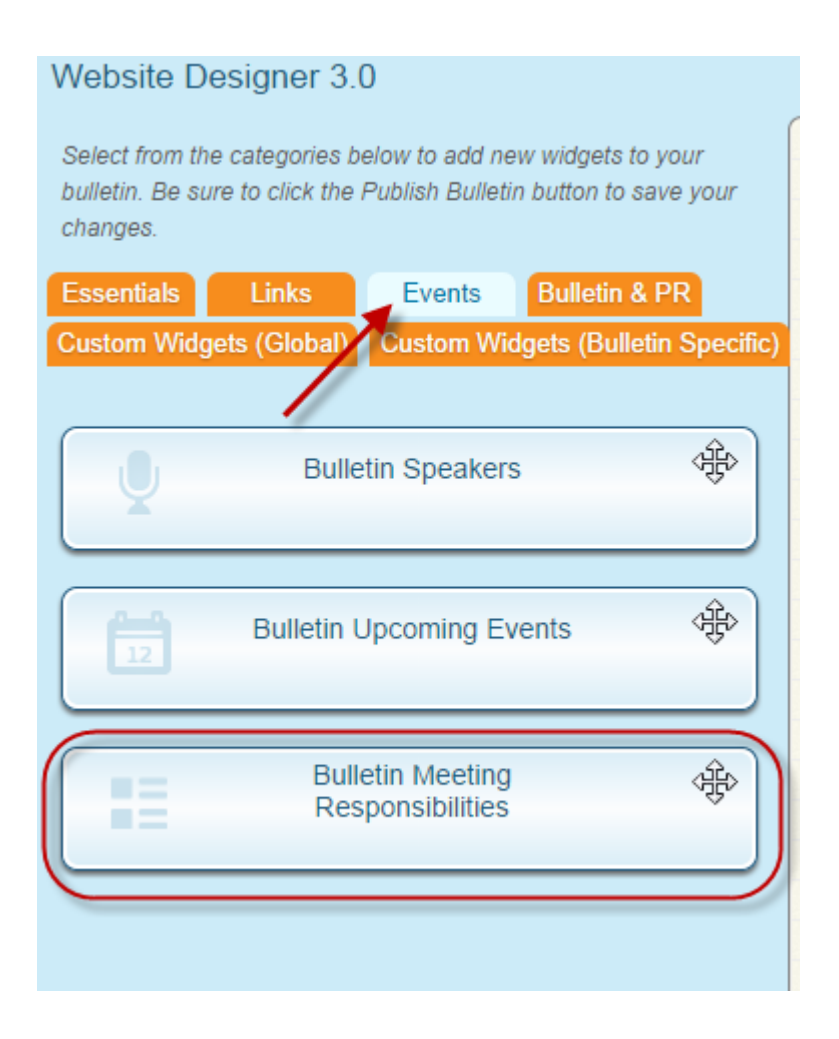

6. Left click and hold your left mouse button over the widgets and drag the widget from the left and drop it within the Bulletin. Depending on where you drop the widget it will resize.

| Website Designer 3.0<br>Select from the categories below to<br>add new widgets to your bulletin. Be                                       | Bulletin Designer: Test        | Copy Bulletin      | Go back Properties Aa Text Version & Change Theme | elletin Sulletin Publish Bulletin |  |  |  |
|----------------------------------------------------------------------------------------------------|--------------------------------|--------------------|---------------------------------------------------|-----------------------------------|--|--|--|
| sure to click the Publish Bulletin button<br>to save your changes.<br>Essentials Links<br>Events Bulletin & PR<br>Custom Widgets (Global) | Choose Bulletin Banner         |                    |                                                   |                                   |  |  |  |
| Bulletin Specific)                                                                                                    | Cur Sponsors                   |                    | Stories                                           | *                                 |  |  |  |
| Bulletin I Upcoming                                                                                                    | Upcoming<br>Events             |                    | News                                              | - ABA                             |  |  |  |
| Bulletin Meeting<br>Responsibilities                                                                                                    | Speakers (*)                   |                    | Bulletin Widget                                   | *                                 |  |  |  |
|                                                                                                    | Bulletin Meet<br>Responsibilit | ting<br>lies<br>Ch | oose Bulletin Footer                              |                                   |  |  |  |

7. Click the  ${\bf Publish}$  button to finalize the changes on the website.

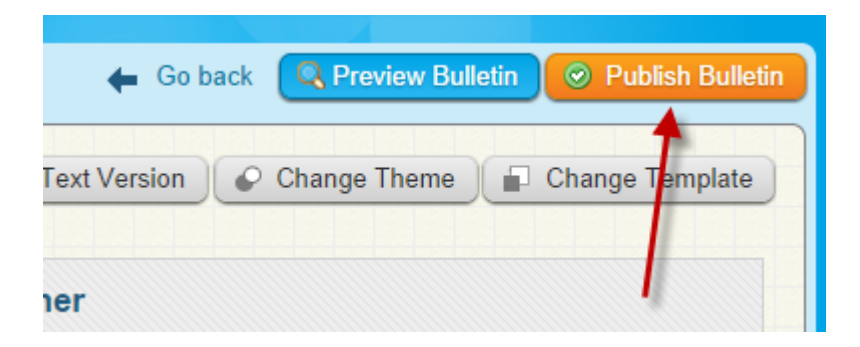